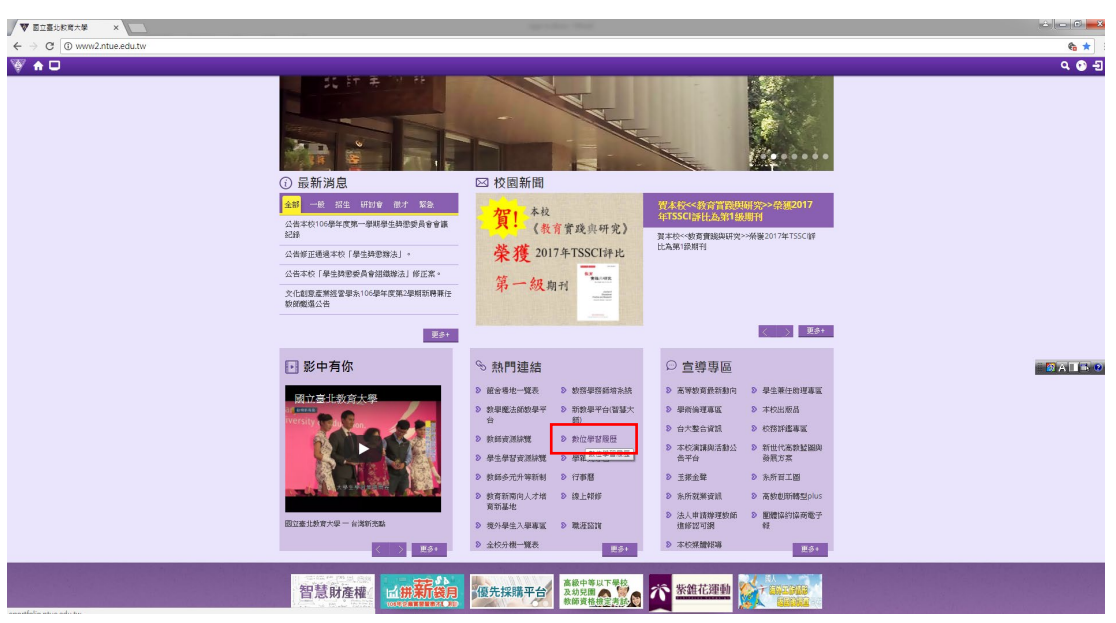

1. 進入學校首頁 <u>http://www.ntue.edu.tw/</u> ,點選數位學習履歷。

2. 點選後,進入數位學習履歷平台,按左方登入,點選本校學生。

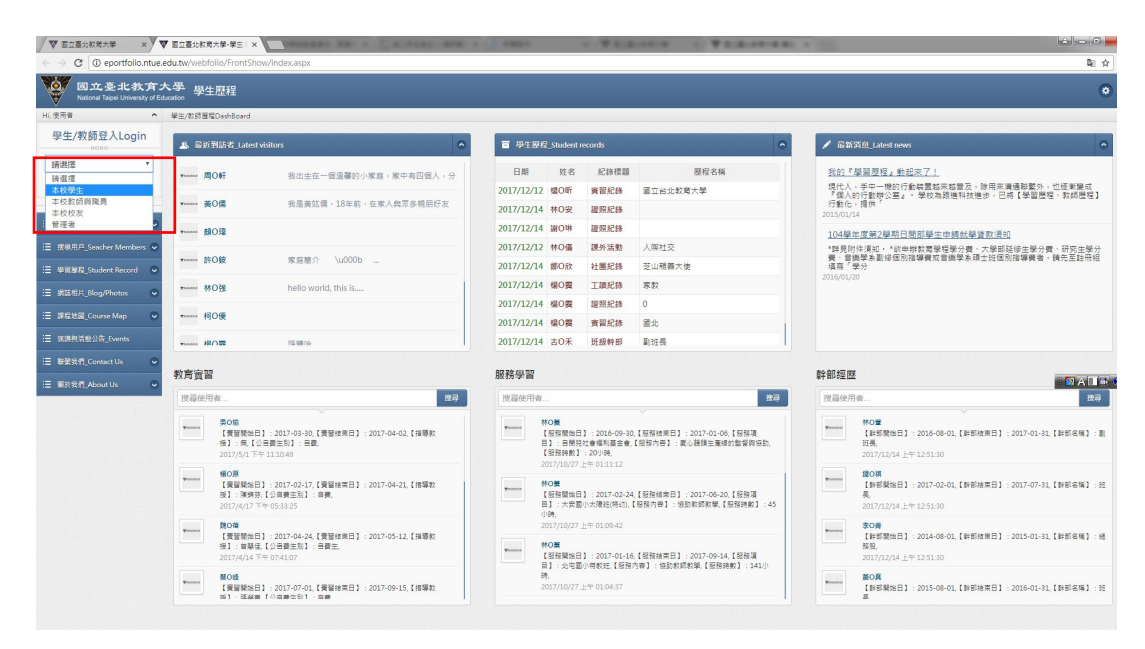

 畫面導入單一簽入入口平台,帳號密碼與教務學務師培系統相同。密碼不能 全是數字或全是英文,需英數混合,如無法登入,需先更改教務學務師培系 統密碼。

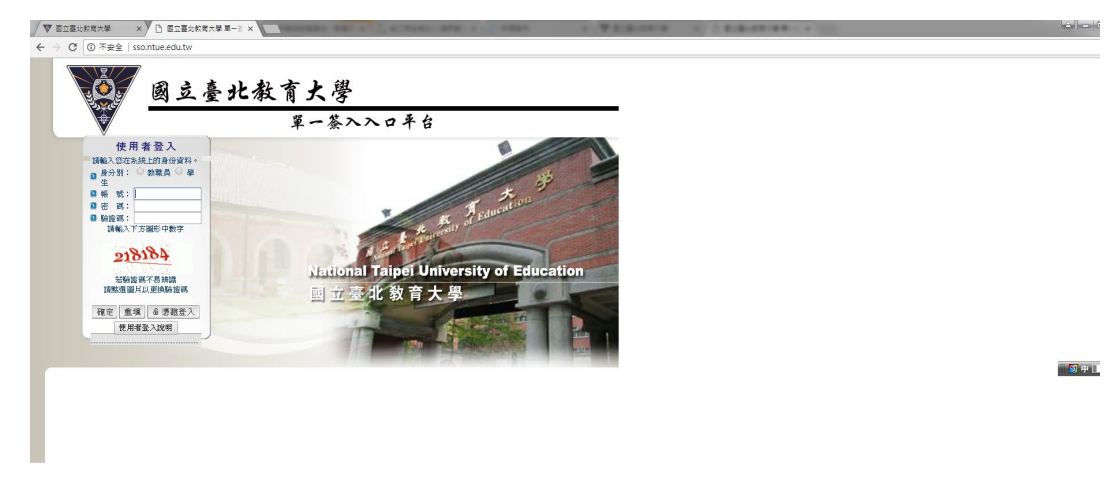

4. 登入後,點選上方數位履歷系統。

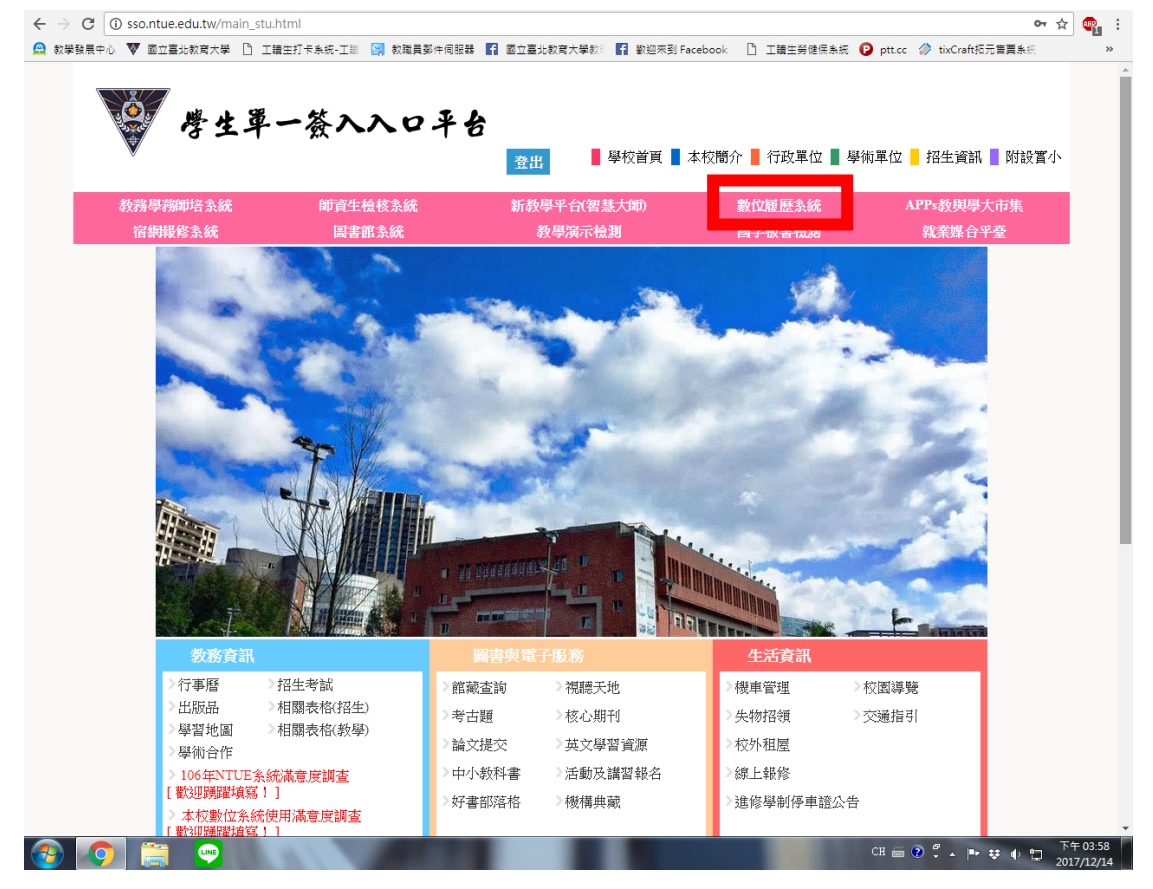

## 5. 點選中英文自傳。

|         |   | 現在位置 系統首頁 我的儀表板                                                  |                      |          |
|---------|---|------------------------------------------------------------------|----------------------|----------|
| ■ 我的儀表板 |   | 我的儀表板                                                            |                      |          |
| ■ 基本資料  | > | 學習成效                                                             | 網誌、相                 | 簿、好友     |
| 三 學習歷程  | > |                                                                  |                      | ≡ 個人磨程數  |
| ■ 課程成效  |   |                                                                  | - O                  | 中/英文自傳 2 |
|         |   | · · · · · · · · · · · · · · · · · · ·                            | ▼ 本月登入率 3.22 %       | 生涯目標     |
| ■ 能力成数  |   |                                                                  | =                    | 教育實習     |
| ■ 履歴表   |   | 迎<br>回解脳内外文化創意產業發展歷程、文化成策訴絡及無環模式。 證解現代傳媒的創營策略、方法與意遇              | 8                    |          |
| ■ 朋友與訊息 |   | 線解文化創意產業的始構, 發展新途務歷史演進, 總解文創相關政策與<br>具備基礎管理理論如識,<br>具備保存文化財基本知能, | 法規。                  | 課外活動     |
| 三 行事層   |   | ■ 個人能力值 ■ 班平均能力值 ■ 系平均能力值                                        | 0                    | 競賽獲獎     |
| 副約相等    |   | Highchart                                                        | .com<br>完成率 100.00 % | 幹部經歷     |
| 三 我的管理  |   |                                                                  |                      | 服務學習     |

6. 基本資料及自傳編輯後儲存。其餘資料盡量填寫,讓完成率達100%

|               |   | 基本資料     |     |      |       |            |  |  |
|---------------|---|----------|-----|------|-------|------------|--|--|
| E part How av |   |          |     |      |       |            |  |  |
| 料資本基 🧧        | > | 基本資料總覽   | 「上」 | 自傳編輯 |       |            |  |  |
| - 鸟羽南程        | 5 |          |     |      |       |            |  |  |
|               |   | 關於我      |     |      |       |            |  |  |
| ■ 課程成效        |   | 1001/120 |     |      |       |            |  |  |
| -             |   | 聯絡資訊     |     |      | 個人大頭照 |            |  |  |
|               |   |          |     |      |       |            |  |  |
|               |   | 隱私設定     |     |      |       |            |  |  |
| = 95-h cBAb   |   |          |     |      |       | @ 国立臺北教育大學 |  |  |

7. 資料填完後,點選履歷表。

|                         | B                                                         | <b>马羽成</b> 次                                                                                                    | 烟沫 积策 好友                                 |                    |                             |             |  |
|-------------------------|-----------------------------------------------------------|----------------------------------------------------------------------------------------------------|------------------------------------------|--------------------|-----------------------------|-------------|--|
|                         | -                                                         | F=1/0,000                                                                                                    |                                          | 1日/母、 XJ /文        |                             |             |  |
|                         | ▲ 能力擁標                                                    |                                                                                                    |                                          | ■ 個人歷程數            |                             |             |  |
|                         | ux 163                                                    |                                                                                                    | <b>四</b> •                               |                    | 中/英文白傳                      |             |  |
|                         |                                                           |                                                                                                    |                                          | 本月登入率0%            | 生涯目標                        |             |  |
|                         |                                                           |                                                                                                    | ≡                                        |                    | 較育實習                        | (           |  |
| <ul> <li>新設法</li> </ul> | <u>a</u> 2k −                                             | 100 000 0                                                                                                    | 11 and 1                                 | <b>13</b><br>個人歷程欽 | 工業記録                        |             |  |
| ■ 朋友能知識                 | 0k<br>線解圖內外文化創成 - 發展歷程,文化現策時站及編集模式。                       | 具微保存文化財基本知能。<br>1997年9月 - 1997年1月1日 - 1997年1月1日 - 199                                                                                                    | 1952 w + 0.952                           |                    | 社團紀錄                        |             |  |
|                         | BOW-CTCAESHIEMECHINE, BORBONIHAD                          | plander (1998)。                                                                                                    | 1883月41、7521年8446。<br>設施文創招開改策與注視。       |                    | 課外活動                        |             |  |
|                         | 9A8                                                       | ■ 個人能力劑 ■ 餅平均能力劑 ■ 酥平均能力劑 Nabhati cen                                                                                                    |                                          |                    |                             |             |  |
| 首 原稿服饰                  |                                                           |                                                                                                    |                                          | 完成率 100.00 %       | 幹部經歷                        |             |  |
| ■ 我的管理                  |                                                           |                                                                                                    |                                          |                    | 服務學習                        |             |  |
|                         | 10 生涯目標                                                   | 何0季                                                                                                    |                                          |                    | 證照記錄                        |             |  |
|                         | ▶ 考上公職 107上 目標期限: 2018-12-31                              | * The second second sec |                                          |                    | 研習交流                        |             |  |
|                         | ⑦存補習班學費 107上 短期期限: 2016-12-31 ⑦上補習班 107上 中期期税: 2017-05-19 |                                                                                                    | 關於我:                                     |                    | ▲ 學校快訊                      | + ma        |  |
|                         | ⑦宛成遭考準備 107上 長期期限: 2017-07-22                             |                                                                                                    | 入墨年: 103                                 |                    | [2017-09-04] 22335455       |             |  |
|                         |                                                           | 國立臺北教育大學<br>National Targei University of Education                                                                                                    | 參利:大學部<br>料系:人文藝術學院>文化創意產業經營學系<br>所經:文四甲 | (99~107)           | 【2016-01-20】104-1赦學的<br>名表單 | り理實務學習課程講座報 |  |
|                         |                                                           |                                                                                                    |                                          |                    | A 300018/m                  |             |  |
|                         |                                                           |                                                                                                    |                                          |                    | 10 10353466                 | + m         |  |

8. 點選設定列印內容,勾全選及匯出。

| <b>T</b> ARAMA            | RECE RANGE REF. REF. |
|---------------------------|----------------------|
| ■ 我的版表版<br>■ 基本資料 >       |                      |
| 學習歷程 > 副課程成效 司 成績與修課      | 全面は 全有面口 慶出に         |
| 新力成效 黄原記録                 | 設計的内容                |
| 目 取成本<br>画 肌左與訊息<br>画 行事暦 | 履歷來名編<br>            |
|                           | ★ 基本資料               |
|                           | ※ 軟育得景 ※ 生涯目標        |
|                           |                      |

## 8. 點選製作履歷, Word 下載。

| ▼ 国立墓北教商大學                             | × ▼ 回立臺北較高大學-學主   × \                       | •                                         | •                   |                              |                             |                 |              |                       | Θ               | _      | ø ×        |
|----------------------------------------|---------------------------------------------|-------------------------------------------|---------------------|------------------------------|-----------------------------|-----------------|--------------|-----------------------|-----------------|--------|------------|
| ← → C ① ③ epo                          | ortfolio.ntue.edu.tw/Webfolio/Resume/Resume | e.aspx?UMID=700&RNO=3548                  |                     |                              |                             |                 |              |                       |                 |        | <b>†</b> : |
| 🔢 應用穩式 💟 國立臺北部                         | 敗商大學 👿 學習履歷地面 🚊 画立臺北較商大學款:                  | D 校内大型標地偏用状: D 歸隣条紙 D                     | 回立臺北較商大學服:          | □ 面均較大post發信系                | 🔝 Free vectors, photos      | □ 推進 □ 数据单据标准未成 | D 計畫管導系統 D ( | Op 📋 DigiOrange Admin | 🔟 Google 日曜 - 2 | 18:    | 39         |
| 國立臺北救育大學                               | 皇 身分切換                                      | •                                         |                     |                              |                             |                 |              |                       |                 |        | 何名業 🔒      |
| <b>T</b>                               | 現在位置 凝集首頁 医医束 医医束                           |                                           |                     |                              |                             |                 |              |                       |                 |        |            |
| \Xi 我的儀表板                              | 履歷表                                         |                                           |                     |                              |                             |                 |              |                       |                 |        |            |
| 🖬 基本資料 💙                               | 教育背景 求職條件 推薦函 技能                            | 自己的 · · · · · · · · · · · · · · · · · · · |                     |                              |                             |                 |              |                       |                 |        |            |
| ■ 學習腔程 >                               |                                             |                                           |                     |                              |                             |                 |              |                       |                 |        |            |
| <b>三</b> 課程成效                          | 屋原列表                                        |                                           |                     |                              |                             |                 |              |                       |                 |        |            |
| 🗐 成績與悖課                                | Parallel 200                                |                                           |                     |                              |                             |                 |              |                       |                 |        |            |
| 📻 能力成效                                 | 刑除                                          |                                           |                     |                              |                             |                 |              |                       |                 |        |            |
| 🧮 美感紀錄                                 |                                             |                                           | _                   |                              |                             |                 |              |                       |                 |        |            |
| ■ 風歴表                                  |                                             | 標題                                        |                     | Word下艇                       |                             | Html下藏          |              | 製作日期                  |                 |        |            |
| 📄 朋友與訊息                                | 0                                           | (無標題)                                     |                     | Word下载                       |                             | Html下截          |              | 2018-04-12 09:        | 22:23           |        |            |
| 行車廠                                    |                                             |                                           |                     |                              |                             |                 |              |                       |                 |        |            |
| - 網訪祖嫁                                 |                                             |                                           |                     |                              |                             |                 |              |                       |                 |        |            |
| 10000000000000000000000000000000000000 |                                             |                                           |                     |                              |                             |                 |              |                       |                 |        |            |
| 我的管理                                   |                                             |                                           |                     |                              |                             |                 |              |                       |                 |        |            |
|                                        |                                             |                                           |                     |                              |                             |                 |              |                       |                 |        |            |
|                                        |                                             |                                           |                     |                              |                             |                 |              |                       |                 |        |            |
|                                        |                                             |                                           |                     |                              |                             |                 |              |                       |                 |        |            |
|                                        |                                             |                                           |                     |                              |                             |                 |              |                       |                 |        |            |
|                                        |                                             |                                           |                     |                              |                             |                 |              |                       |                 |        |            |
|                                        |                                             |                                           |                     |                              |                             |                 |              |                       |                 |        |            |
|                                        |                                             |                                           |                     |                              |                             |                 |              |                       |                 |        |            |
|                                        |                                             |                                           |                     |                              |                             |                 |              |                       |                 |        |            |
| eportfolio.ntue.edu.tw/Webfo           | vlio/Resume/Resume.aspx?UMID=700&RNO=3548#O | lutput                                    | © 2015~2016 - Natio | onal Taipei University of Ed | lucaion - All Rights Reserv | ed.             | _            |                       |                 | 1.00.0 |            |
| u 🤗 🧕 🛚                                | 🖲 🗵 😰 💁 🖪 🗮                                 | L 🕑 🛎                                     |                     |                              |                             |                 |              |                       | ^ ঢ়ৄ ঀ₀ €      | 2018/  | 4/12       |

 獲得在學履歷1份,同學可以用於檢視自己的學習過程,將此份履歷作為升 學、就業的智庫

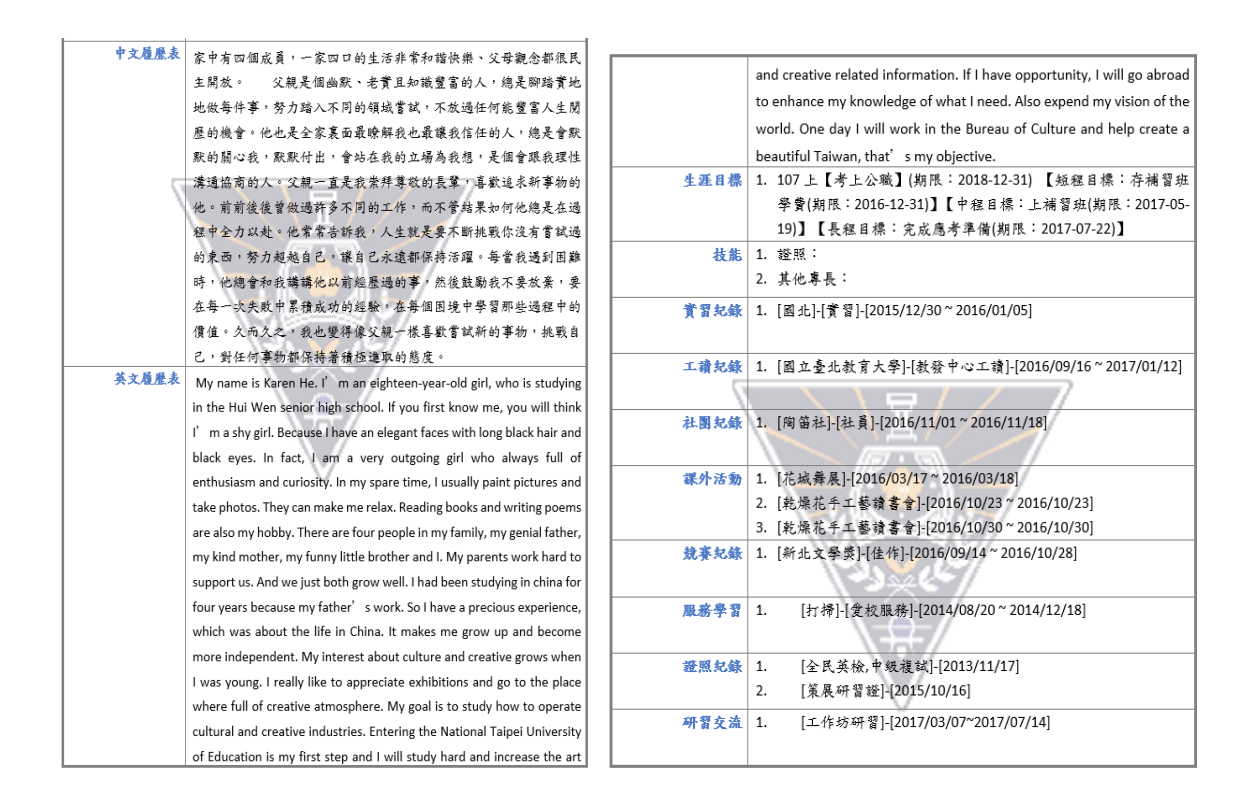

## 10. 在系統首頁點選右邊學生問卷或左邊學習歷程之學生問卷,可查看學生學習 策略問卷雷達圖。

| 100000000     |   | 我的锿衣饭              |     |                  |             |   |  |
|---------------|---|--------------------|-----|------------------|-------------|---|--|
| ■ 基本資料        |   | 學習成效               |     | 網誌、相簿、好友         |             |   |  |
| <b>2</b> 2227 | > | <b>收</b> 符曹容       |     |                  |             |   |  |
| 📄 課程成效        |   | Taska              |     |                  | = 18/02/ERX |   |  |
| ■ 成績與修課       |   | 社員行政               | 四 • | オーランボッド          | 中/英文自勝      | 0 |  |
| E 10+1010     |   | 課の応給               |     | 44395 X 446 0 70 | 生涯目標        | 0 |  |
|               |   | <u> </u>           |     |                  | 教育實習        | 0 |  |
| ■ 異想紀錄        |   | 幹部標語:<br>          |     | 17               | 工業記録        | 0 |  |
| - 超歴末         |   | 版的学習<br>Halfin Jan |     | AN A NEWSTRAY    | 12/00/2019  | 0 |  |
|               |   |                    |     |                  | 11.HH2GJR   | 0 |  |
| - 行車層         |   | # 生態卷              |     |                  | 課外活動        | 0 |  |
| C COLUMN      |   |                    |     | 0                | 競賽獲獎        | 0 |  |
|               |   |                    |     | 完成南 100.00 %     | 幹部提歴        | 0 |  |
| □ 歴経職領        |   |                    |     |                  | 服務問答        | 0 |  |
| - 現的管理        |   |                    |     |                  | 2007/0101   | 0 |  |
|               |   |                    |     |                  | 00R2C2R     | 0 |  |
|               |   |                    |     |                  | NIGAN .     | 0 |  |
|               |   |                    |     |                  | 學生問卷        |   |  |
|               |   |                    |     |                  |             |   |  |

 可點選右方學年度或系院校,查看雷達圖之變化;滑鼠游標點至文字,可查 看解析。

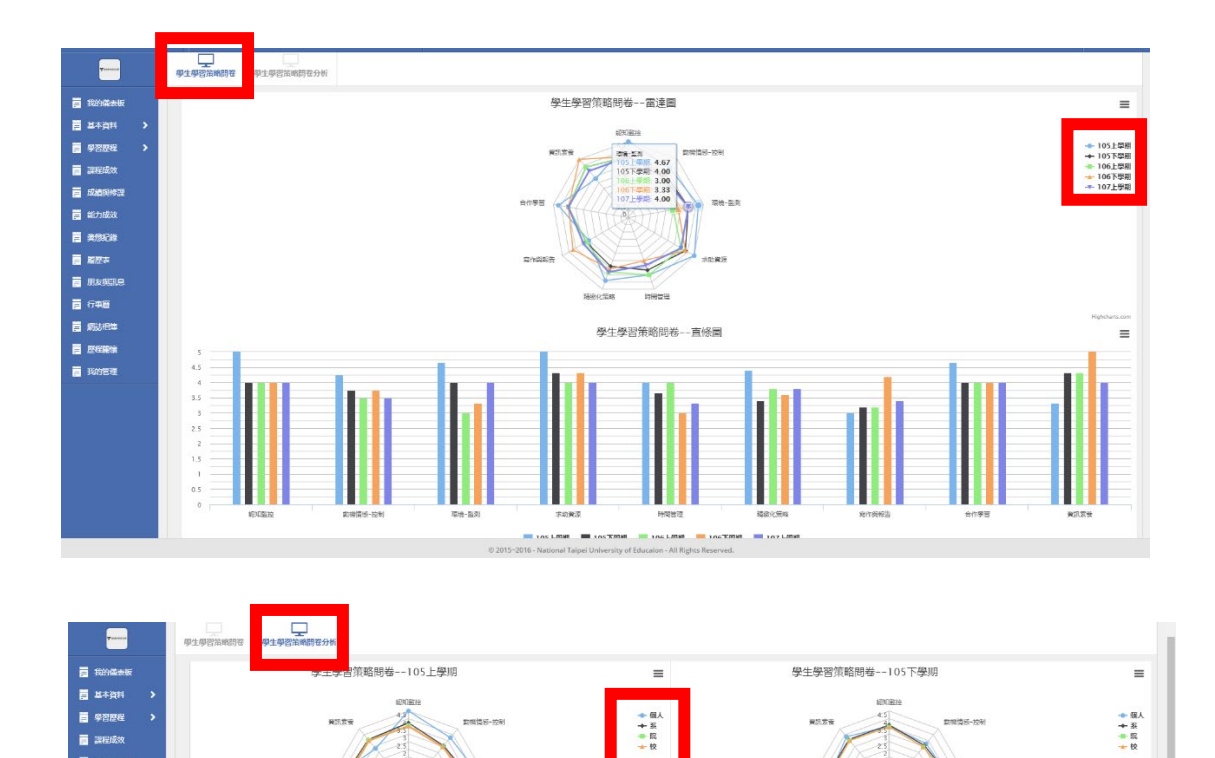

A2983

宣行與範疇

合作筆留

宠作兵

=

◆ 個人 + 系 + 院 + 校 學生學習策略問卷--106下學期

和欧化荣档

भवश्व

\$2053b

·报读-图8

=

◆ 個人 ◆ 系 ◆ 院 ◆ 校

1014-010

Disking until

- HQ-ER

不的発展

🖬 628594821

合行業3

2/2

合作業習

留作保险

FFNW世世 日人 4.00 系: 3.56 日 3.35 位 3.39

16(8)(2)545 109

學生學習策略問卷--106上學期

構成化築成

-

12:01112:02

14082

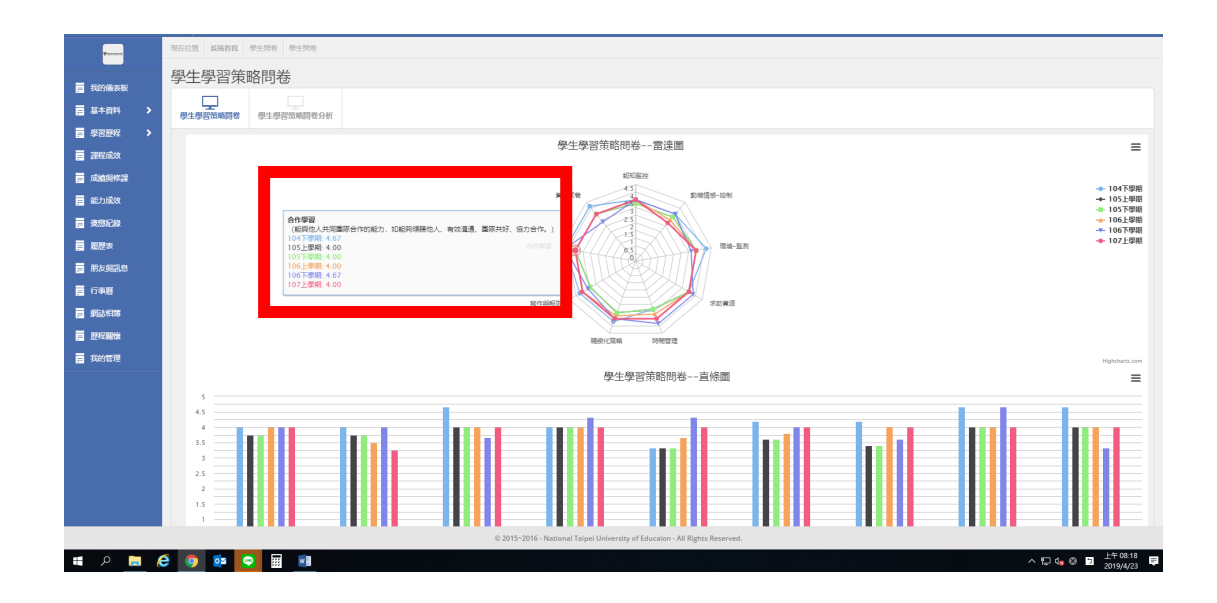